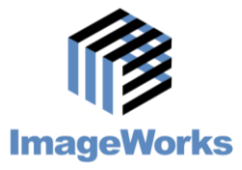

**Generations of Imaging** 

## **Understanding the Chart View Tab**

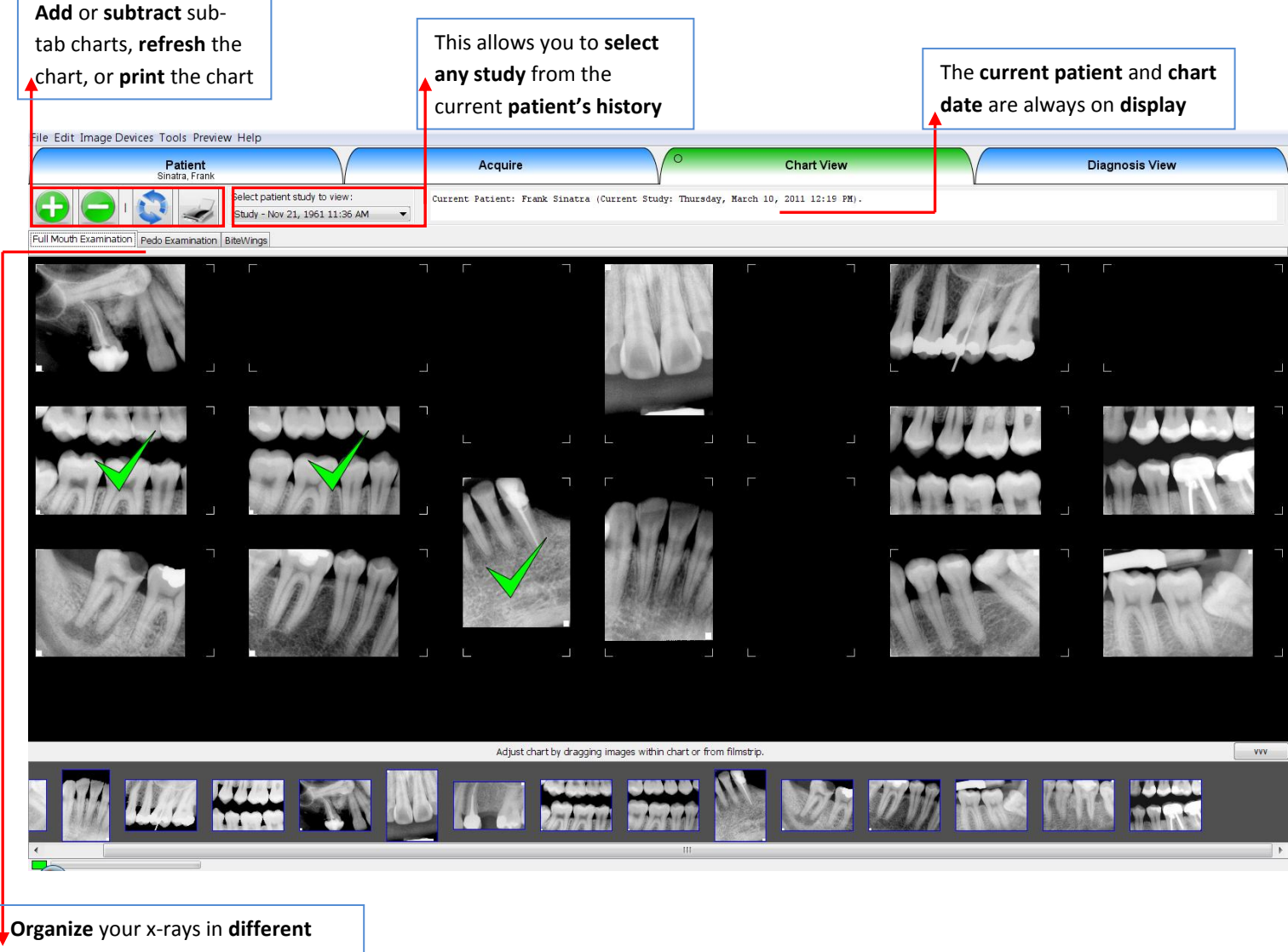

charts, like FMX or Bitewing

## **Chart View Tab Notes:**

- 1. Single click the images to select them, then double click the last image to send all selected x-rays to the Diagnosis View Tab
- 2. Double click one image to send it, and the history of that patient's chart position, to the Diagnosis View Tab
  - a. If that position has no history (if it is the first x-ray in that chart position for that patient) then the whole current series goes to the Diagnosis View Tab.
- 3. Check marks indicate that the image is selected. Single click it again to de-select it.
- 4. You can select images in the film strip, as well.